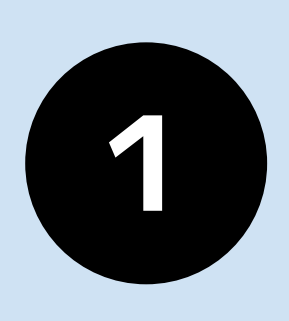

[Bigboss]アフィリエイター登録 仮登録のお知らせが届いたら 添付されているURLを押して 登録を承認する

| B bigbuss<br>宛先: jp >                                        | 11.49         |
|--------------------------------------------------------------|---------------|
| [BigBoss] アフィリエイター登録<br>のお知らせ                                | - 仮登録         |
| 様                                                            |               |
| いつもBigBossをご利用いただきありがとうこ                                     | ございます。        |
| MOTTY ASIA PTE LTD 様のアフィリエイタ<br>様にご招待が届いております。               | ーとして、         |
| アフィリエイターとしての登録を承認する場合<br>以下のURLをクリックして承認をお願いいたし              | 合は<br>します。    |
| https://partners.bigboss-financial.com/<br>affiliate_regist/ | loiv2wuod     |
| 2npr                                                         | k56bnb        |
| <u>oy0c</u>                                                  | <u>nb8ouo</u> |
| pm0                                                          | n86ke6        |
| <u>78tflfnbx16dphcrmilwnqxst2vfkzcijogn86dpnr3zqucf</u>      |               |
| <u>xenjokuwz4ikigznz5iunzjon</u><br>※認証URIの有効期限は48時間です。      |               |
|                                                              |               |

承認さわない場合や 木メールに心当たりがない場合け

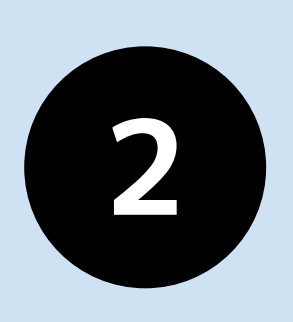

30分~時間前後で [Bigboss]アフィリエイター登録 完了のお知らせが届くので、 画面を下にスクロールする

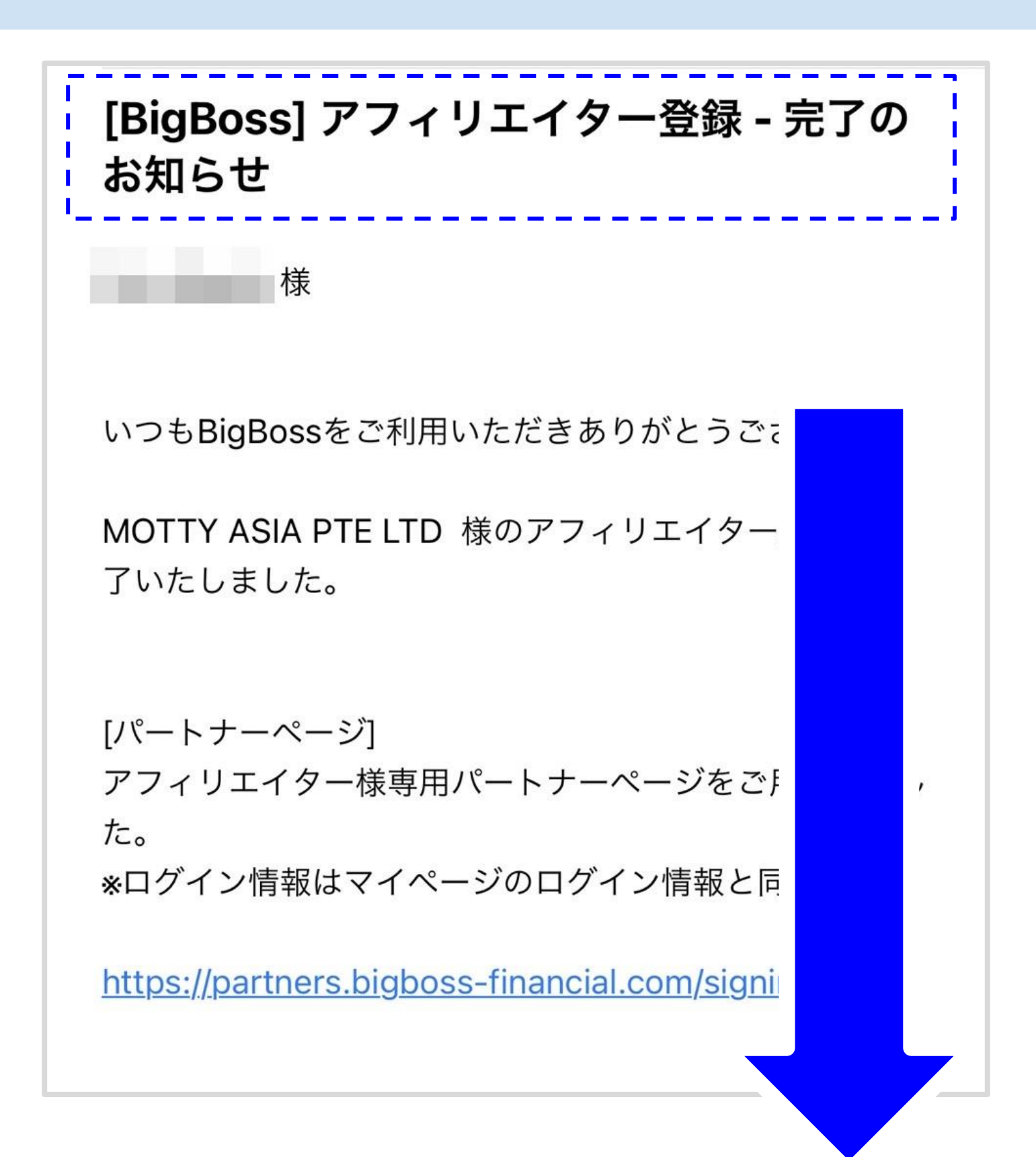

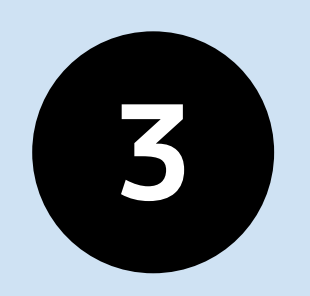

アフィリエイトURLの [Quick Open Acccount]の 下にあるURLコピーする

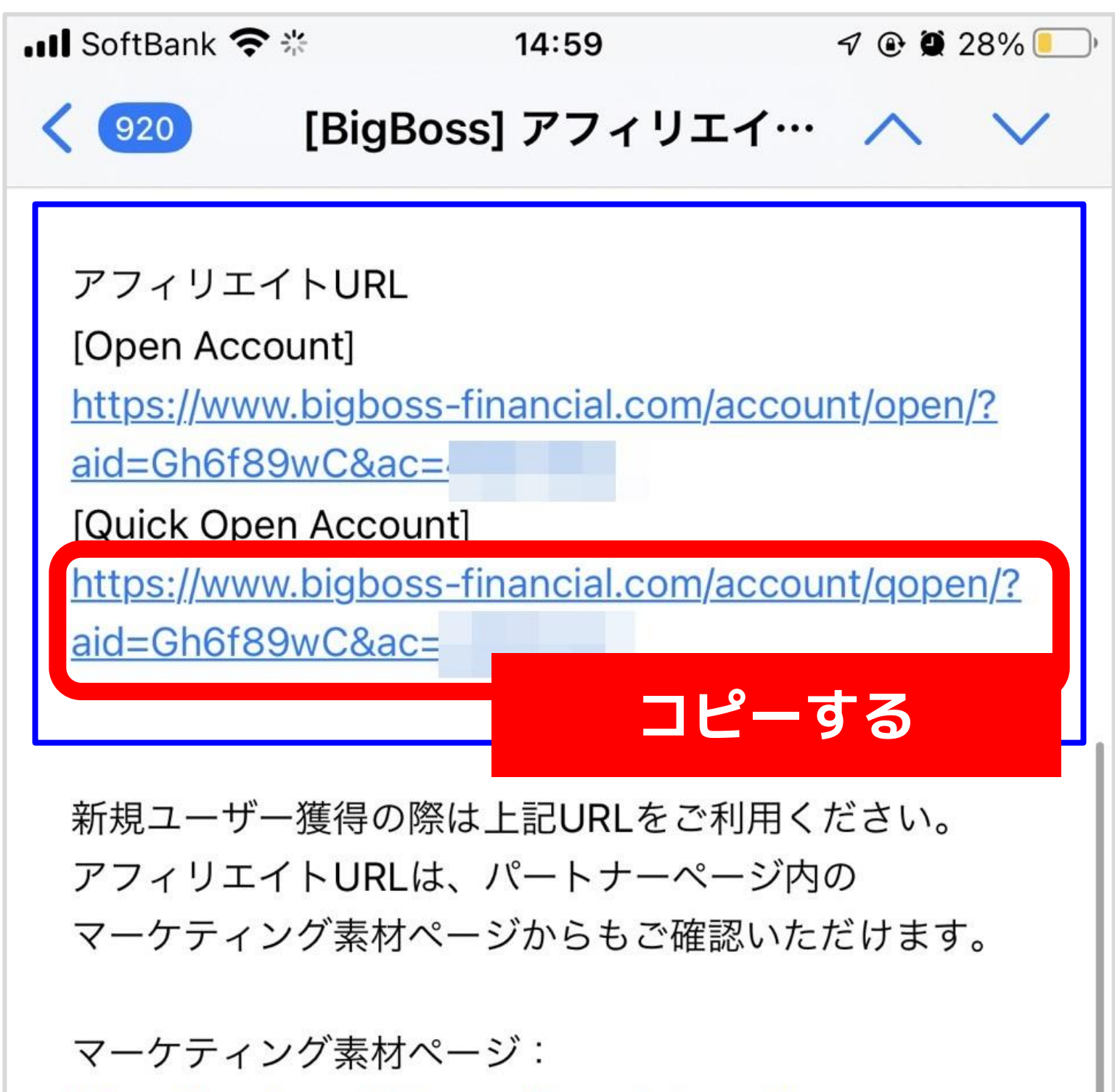

https://partners.bigboss-financial.com/banner

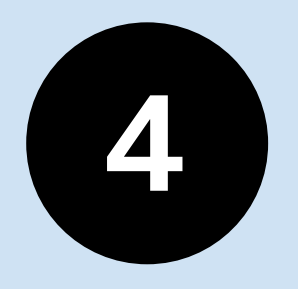

マニュアルにある 「紹介用のURLを提出する」 ボタンをタップする

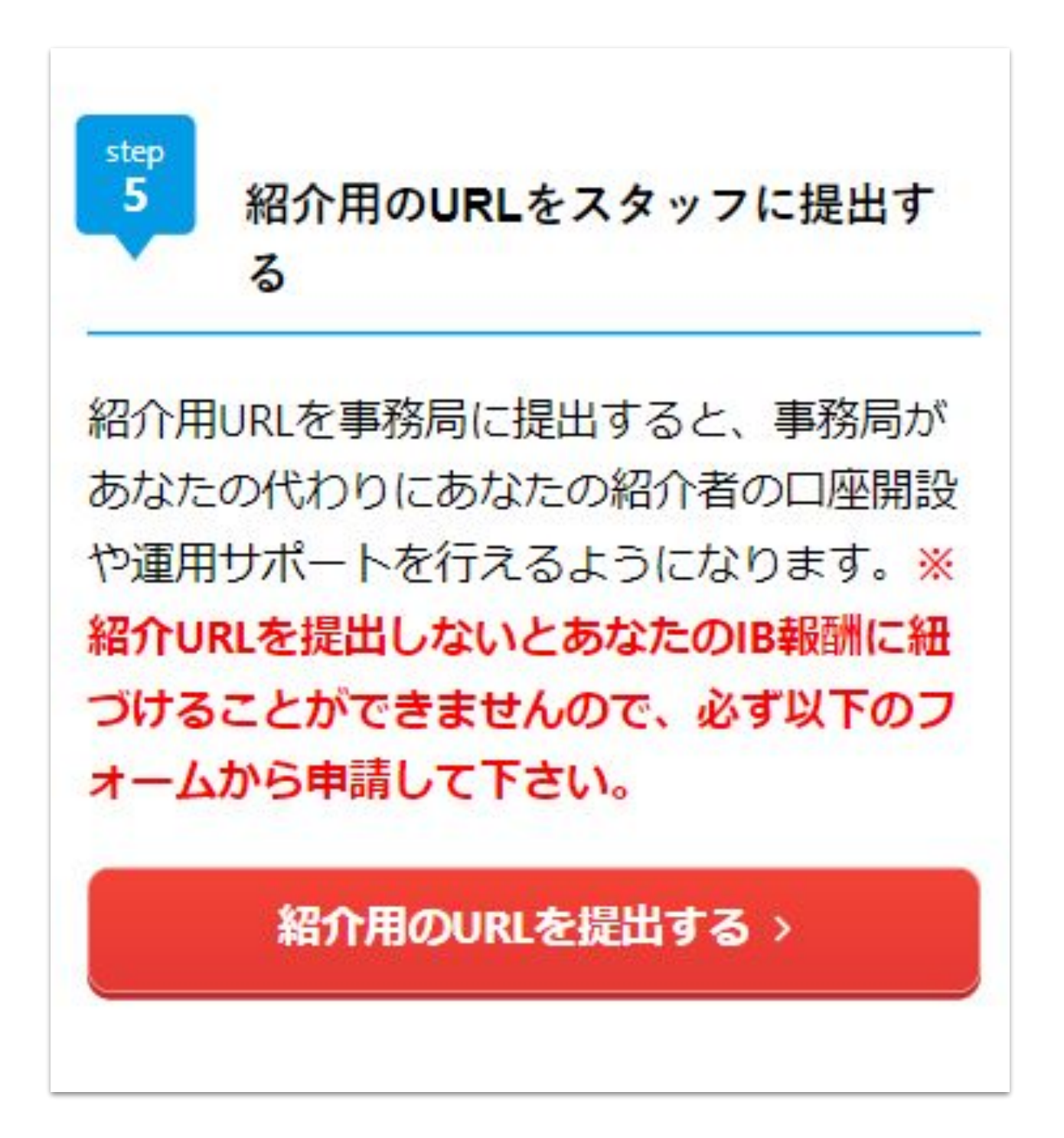

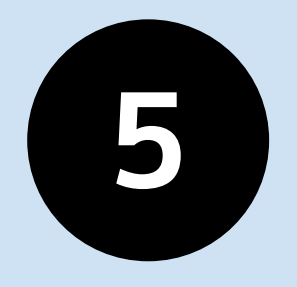

## 【DubaiEAPro2】IB提出フォーム の必要事項を入力する

| 【DubaiEAPro2】IB提出ファ<br>ム                          | t —  |
|---------------------------------------------------|------|
| ー・<br>DubaiEAPro2の紹介用URLを取得して、以下のフォームに貼り<br>ください。 | )付けて |
| easp.staff@gmail.com アカウントを切り替える<br>*必須           | Ø    |
| メールアドレス*                                          |      |
| メールアドレス<br>メールアドレスを入                              | 力する  |
| お名前 *<br>※漢字・フルネームでご入力ください。                       |      |
| 回答を入力                                             | _    |
|                                                   | 6    |

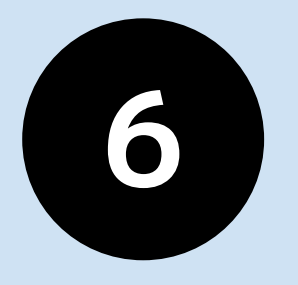

## 【DubaiEAPro2】IB提出フォーム の必要事項を入力する

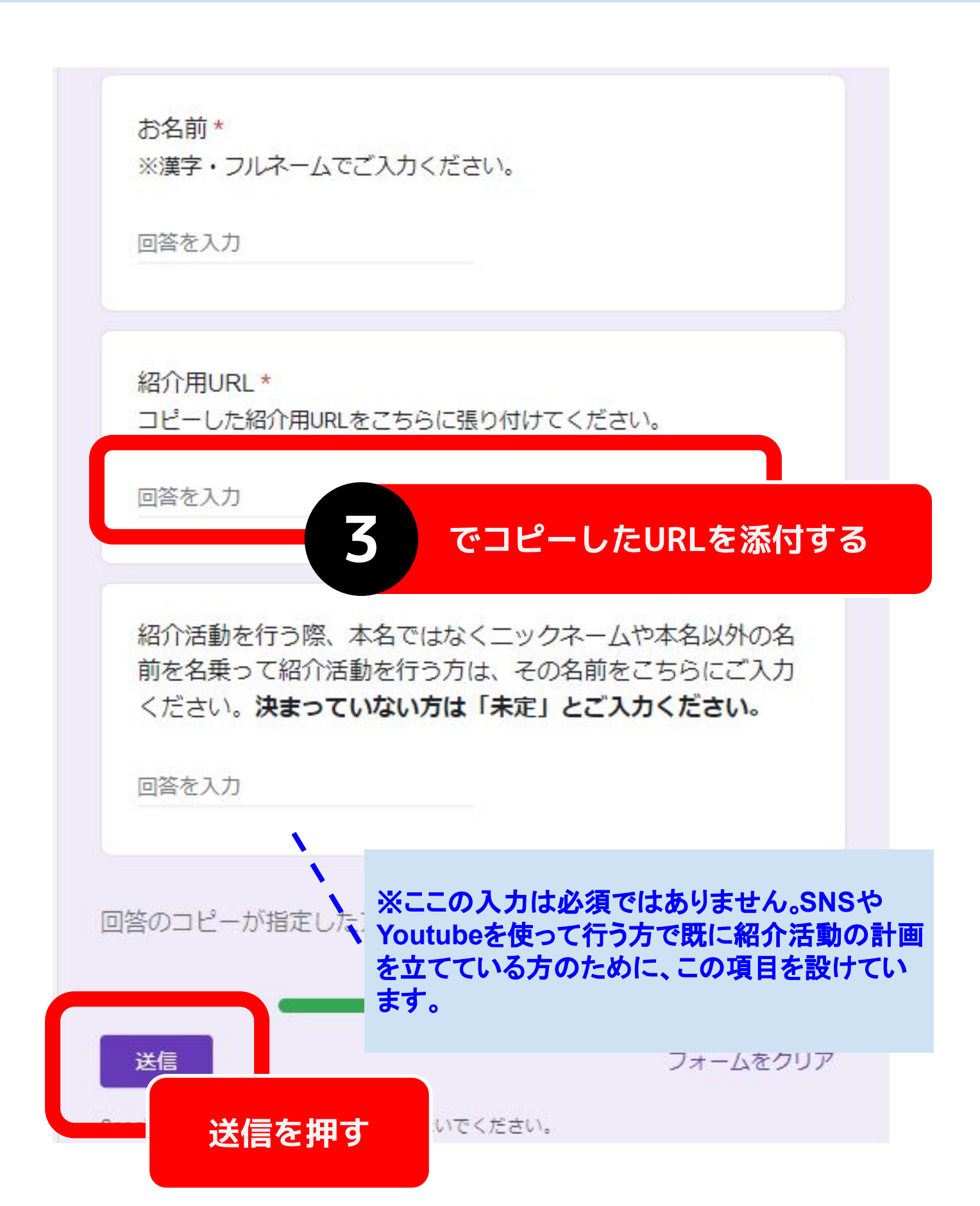

## これでIB報酬を受け取る準備は完了です!

アフィリエイトURLの下にあるURLが、あなた専用の口座 開設URLです。<mark>あなたがIB報酬を受け取るための大切な</mark> URLなので必ず保管しておきましょう。

| [OpenAccount]の下にあるURLは<br>口座開設と本登録(本人確認書類提出)が<br>一緒にできる口座開設URLです。                                                                                                    |  |
|----------------------------------------------------------------------------------------------------|--|
| ■ SoftBank 🗢 🔅 14:59 🛛 🖓 🕑 28% 💽                                                                                                    |  |
| く 🥺 [BigBoss] アフィリエイ… 🔨 🗸                                                                                                    |  |
| アフィリエイトURL<br>[Open Account]<br>https://www.bigboss-financial.com/account/open/?<br>aid=Gh6f89wC∾=<br>[Quick Open Account]<br>https://www.bigboss-financial.com/account/qopen/?<br>aid=Gh6f89wC∾= |  |
| 新規ユーザー獲得の際は上記URLをご利用ください。<br>アフィリエイトURLは、パートナーページ内の<br>マーケティング素材ページからもご確認いただけます。                                                                                                    |  |
| カンタンな入力だけで<br>口座開設ができる口座開設URLです。                                                                                                    |  |